# Honeywell

App Store

🔊 Google play

# Lyric<sup>™</sup>

## Wi-Fi<sup>®</sup> Water Leak and **Freeze Detector**

### Quick Start Guide

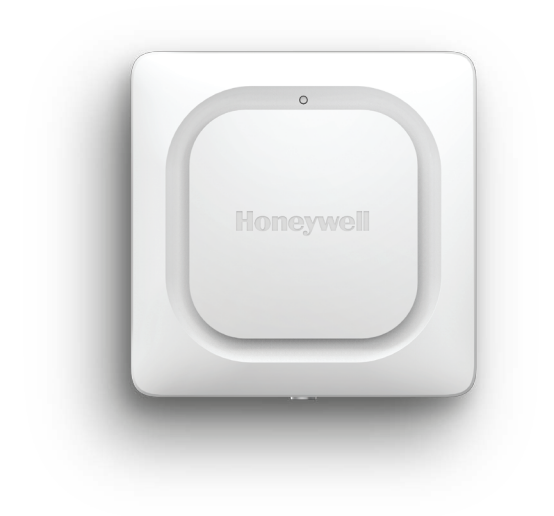

## **1** Download the Lyric app

Search for Honeywell Lyric in the App Store or Google Play.

After downloading, launch the app, register (if necessary), go to Menu, and then go to Add New Device.

# **2** Install batteries

The detector is powered by 3 AA batteries (included). Open the battery cover on the detector and install the batteries.

When replacing the cover, press firmly around the edges to ensure a snug fit.

Note: The cable sensor jack is NOT for plugging in a power adaptor. Doing so could damage the detector.

> Cable sensor jack

248

Lyric

## **3** Connect

### Pair and name your detector

1 Under Add New Device, select Lyric Water Leak and Freeze Detector

Note: Make sure Bluetooth is enabled on vour mobile device.

- 2 Provide a location for your detector. Press NEXT.
- 3 The detector will now pair with the app.

Note: If you have more than one detector, you will need to connect each detector individually.

- 4 An audible alert will sound and your detector's LED will turn solid blue to indicate your detector is paired. Press **NEXT**.
- **5** Create a custom name for the detector or select one from the list. Press NEXT.

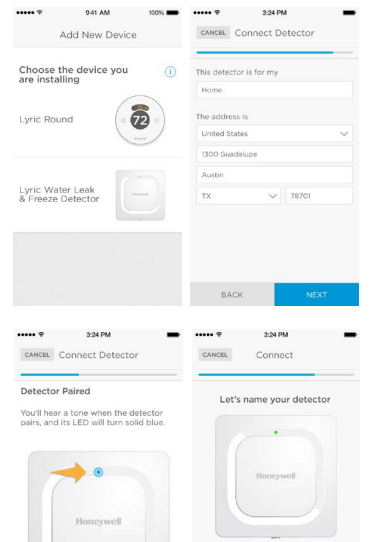

## **5** Placement

Place the bottom of your detector flat on the floor or a surface.

For wall mounting, use the included screw and hang the detector on the bottom cover's mounting keyhole.

### **Optional cable sensor**

To install the optional cable sensor.

remove the sensor jack plug and insert the cable sensor. Insert the sensor jack plug at the end the cable sensor.

Additional cable sensors (sold separately) can be connected to extend the cable and increase water sensing area.

The entire length of cable is an extended sensor. You can hang the detector from the wall or place both the detector and cable sensor on the floor.

Note: The cable sensor jack is NOT for plugging in a power adaptor. Doing so could damage the detector.

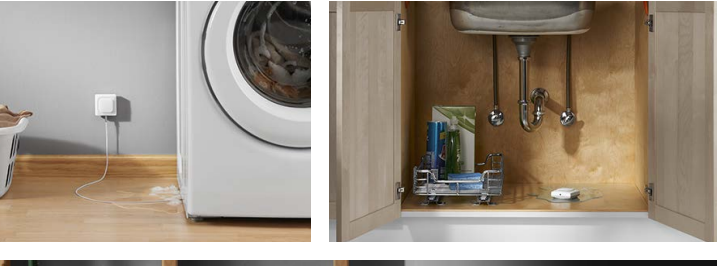

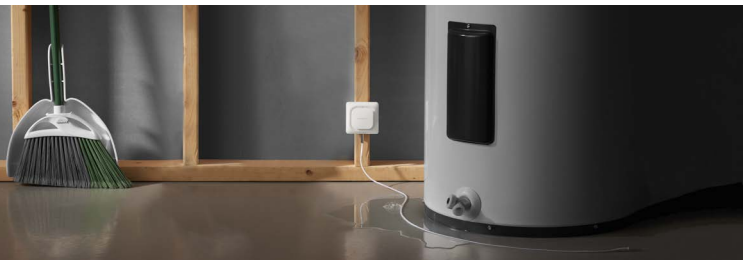

# Operation

### Lyric app experience

Below are a few examples of the Lyric app screens you will see as you use the Lyric Water Leak and Freeze Detector.

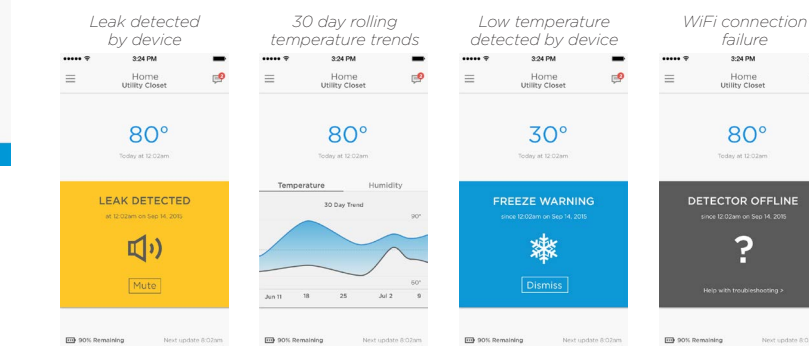

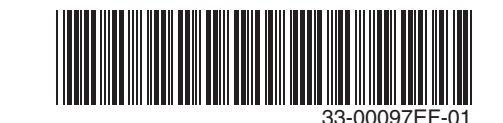

## Need help?

- Web: lyric.honeywell.com
- Email: MyLyric@honeywell.com
- Phone: 1-800-633-3991

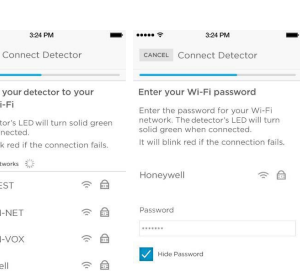

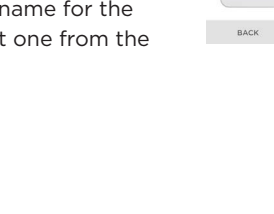

list. Press NEXT. 2 Enter your Wi-Fi password, if necessary. Press **NEXT**. 3 When connected to Wi-Fi,

**Connect to Wi-Fi** 

the LED will turn solid green for 5 minutes, **then turn off** to preserve battery life.

1 Choose your network from the

### Note: If you remove and replace

the detector's batteries, it will reconnect to your Wi-Fi network automatically.

BACK

## **4** Configure

Continue to follow instructions in the app to configure your detector. Set the high and low levels for humidity and temperature warnings, and identify the people you want notified in case of an alarm. These settings can be updated at any time using the app.

\_W\_GUEST

A

BACK

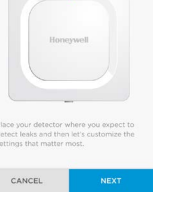

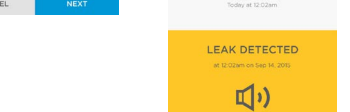

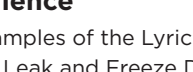

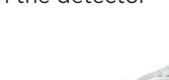

Sensors

Mountina

sensor jack

Sensor jack

keyhole

Cable

plug

## Common uses

### Reset

Use one end of a paperclip to press and hold into the reset hole for 5 seconds to reset Wi-Fi, detector settings, and to re-start Bluetooth pairing. The LED will blink blue.

Press and hold the paperclip into the reset hole for 15 seconds to restore factory defaults. The LED will blink blue.

### Status LED

The detector has an LED that gives device status.

| LED                 | Detector state                                                       |  |
|---------------------|----------------------------------------------------------------------|--|
| During installation |                                                                      |  |
| Blinking Blue       | Powering up and connecting to Bluetooth.                             |  |
| Solid Blue          | Paired with Bluetooth.                                               |  |
| Blinking Green      | Connecting to Wi-Fi network.                                         |  |
| Solid Green         | Has power, Wi-Fi connection, and is operating normally.              |  |
|                     | <b>Note:</b> LED turns off after 5 minutes to preserve battery life. |  |
| Solid Red           | Failed to connect to Wi-Fi.                                          |  |
| During operation    |                                                                      |  |
| Blinking Red        | Detected a leak.                                                     |  |

## In case of an alert

### To preserve battery life, it can take up to 1 minute for the detector to sense a leak

You can mute the detector by pressing the Mute button in the app or removing the batteries or cable sensor from the detector. The mute command may take up to 1 minute to reach the detector.

After the alert, wipe dry the detector and cable sensor and put them back in place. Replace batteries if they were removed.

### FCC Regulations

### § 15.19 (a)(3)

This device complies with part 15 of the ECC Rules. Operation is subject to the following two conditions: (1) This device complete with part is of the FOCE Rules, operation is subject to the following the contained This device may not cause harmful interference, and (2) this device must accept any interference receiption.

§ 15.21 Changes or modifications not expressly approved by the party responsible for compliance could void the user's authority to operate the equipmen

### FCC Radiation Exposure Statement:

This equipment complies with FCC radiation exposure limits set forth for an uncontrolled environment. This equipment should be installed and operated with minimum distance 20cm between the radiator & your

### IC Regulations

This device complies with Industry Canada license-exempt RSS standard(s). Operation is subject to the following two conditions: (1) this device may not cause interference, and

(2) this device must accept any interference, including interference that may cause undesired operation of the device.

### IC Radiation Exposure Statement

This equipment complies with IC RSS-102 radiation exposure limits set forth for an uncontrolled environment. This equipment should be installed and operated with minimum distance 20cm between the radiator & your body.

Wi-Fi® is a registered trademark of Wi-Fi Alliance®

### **Automation and Control Solutions**

Honeywell International Inc. 1985 Douglas Drive North Golden Valley, MN 55422

lyric.honeywell.com

# Honeywell

# Lyric<sup>™</sup>

## Détecteur de gel et de fuites d'eau Wi-Fi®

### Guide de démarrage rapide

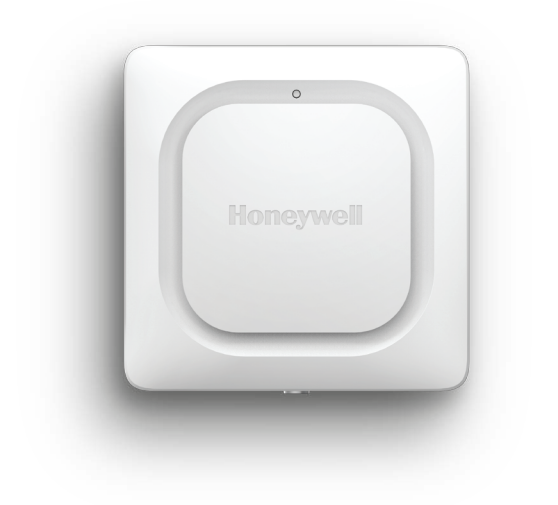

## **1** Téléchargez l'application Lyric

Recherchez l'application Lyric de Honeywell dans l'App Store ou Google Play.

Après le téléchargement, lancez l'application, inscrivez-vous (le

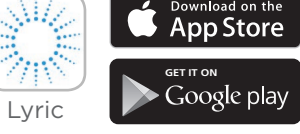

cas échéant), puis cliquez sur Menu et Add New Device (Ajouter un nouvel appareil).

## **2** Installez les piles

Le détecteur est alimenté par 3 piles AA (fournies). Ouvrez le couvercle du compartiment des piles du détecteur et installez les piles.

Pour remettre le couvercle en place, appuyez fermement sur les bords pour bien ajuster.

Remarque : La prise du capteur à câble n'est PAS conçue pour être branchée dans un adaptateur de courant. Vous risqueriez d'endommager le détecteur.

Prise du détecteur à câhle

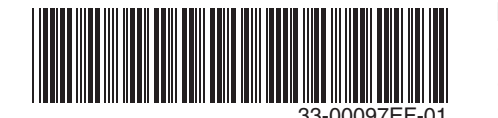

## **3** Connectez-vous

### Appariez et identifiez votre détecteur

1 Sous Add New Device (Ajouter un nouvel appareil), sélectionnez Lyric Water Leak and Freeze Detector (Détecteur de gel et de fuites d'eau Lyric).

Remarque : Veuillez vous assurer que le Bluetooth sur votre appareil mobile est allumé.

- 2 Fournissez un emplacement pour votre détecteur. Appuyez sur **NEXT** (suivant).
- 3 Le détecteur se connecte maintenant à l'application.

**Remarque :** Si vous avez plus d'un détecteur, vous devrez connecter chaque détecteur individuellement.

- **4** Une alerte sonore retentira et le voyant DEL du détecteur passera au bleu en continu pour indiquer que le détecteur est apparié. Appuyez sur **NEXT** (suivant)
- 5 Créez un nom pour le détecteur ou sélectionnez-en un dans la liste. Appuyez sur **NEXT** (suivant).

### Branchez-vous au réseau Wi-Fi

- 1 Choisissez votre réseau dans la liste. Appuyez sur NEXT (suivant).
- 2 Saisissez votre mot de passe Wi-Fi, au besoin. Appuyez sur **NEXT** (suivant)
- **3** Une fois la connexion au réseau Wi-Fi obtenue, le voyant DEL s'allume en vert en continu

pendant 5 minutes **puis s'éteint** pour conserver les piles.

**Remarque :** Si vous retirez les piles du détecteur et que vous les remplacez, le détecteur se reconnectera automatiquement à votre réseau Wi-Fi.

## **4** Configurez

Continuez à suivre les instructions de l'application pour configurer votre détecteur. Réglez les avertissements de températures et d'humidité basses ou hautes, et identifiez les personnes qui devront être contactées en cas d'alarme. Ces réglages peuvent être mis à jour à tout moment à l'aide de l'application.

## **Besoin d'aide?**

- Web: lyric.honeywell.com
- **Courriel**: MyLyric@honeywell.com
- Téléphone : 1 800 633-3991

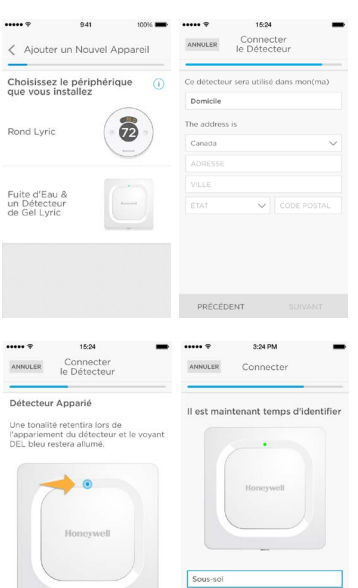

ANNULER Connecter

A

중 🖻

A

PRÉCÉDEN

PRÉCÉDENT

issez votre mot de passe Wi-Fi

## **5** Positionnement

Placez le bas du détecteur à plat sur le plancher ou sur une surface.

Pour le montage sur un mur, utilisez la vis incluse et suspendez le détecteur dans le trou de montage en forme de serrure situé sur la partie inférieure du couvercle.

### Capteur à câble en option

Pour installer le capteur à câble en

Des capteurs à câble supplémentaires (vendus séparément) peuvent être branchés pour prolonger la longueur du câble et augmenter la capacité de détection de l'eau.

Vous pouvez suspendre le détecteur sur le mur ou placer le détecteur et le capteur à câble sur le plancher.

Remarque : La prise du capteur à câble n'est PAS conçue pour être branchée dans un adaptateur de courant. Vous risqueriez d'endommager le détecteur.

## **Utilisations courantes**

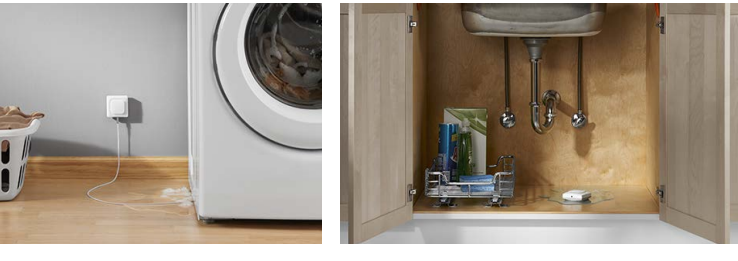

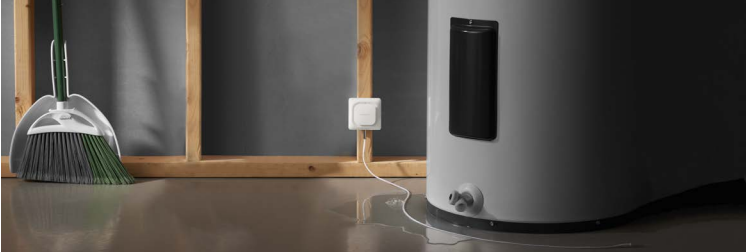

## **Fonctionnement**

### **Expérience avec l'application Lyric**

Vous trouverez ci-dessous quelques exemples des écrans de l'application Lyric qui s'afficheront lorsque vous utiliserez le détecteur de gel et de fuites d'eau Lyric.

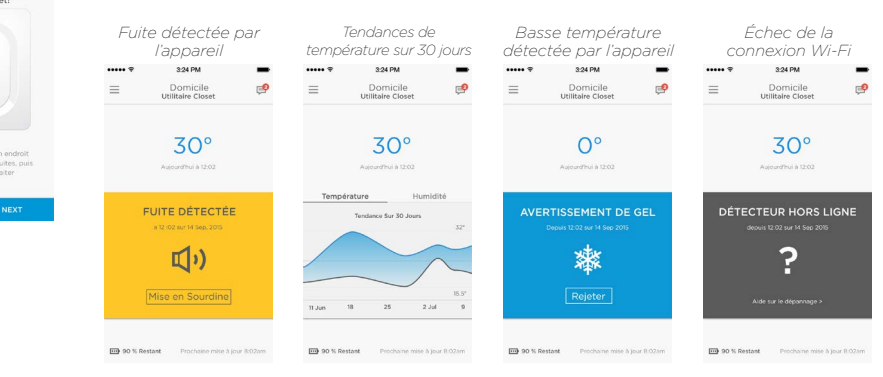

Trou de montage en forme de

Capteurs

Prise du détecteur à câble

serrure

Fiche du capteur

option, retirez la fiche du capteur et insérez le capteur à câble. Insérez la fiche du capteur dans l'extrémité du capteur à câble.

### Réinitialisation

Utilisez l'extrémité d'un trombone pour appuyer dans l'orifice de réinitialisation pendant 5 secondes pour réinitialiser la connexion Wi-Fi, les réglages du détecteur et l'appairage Bluetooth. Le voyant DEL passera au bleu en continu.

Appuyez l'extrémité d'un trombone dans l'orifice de réinitialisation pendant 15 secondes pour rétablir les réglages par défaut d'usine. Le voyant DEL passera au bleu en continu.

### Vovant DEL d'état

Le détecteur dispose d'un voyant DEL qui indique l'état de l'appareil.

| DEL                                                                | État du détecteur                                                                                                    |
|--------------------------------------------------------------------|----------------------------------------------------------------------------------------------------|
| Durant l'installation                                              |                                                                                                    |
| Émet un clignotement bleu                                          | Se met sous tension et se connecte au<br>Bluetooth.                                                                    |
| S'allume en continu en bleu                                        | Est apparié avec Bluetooth.                                                                                            |
| Émet un clignotement vert                                          | Se connecte au réseau Wi-Fi.                                                                                           |
| S'allume en continu en vert                                        | Est sous tension, connecté au réseau<br>Wi-Fi et fonctionne normalement.                                               |
|                                                                    |                                                                                                    |
|                                                                    | <b>Remarque :</b> Le voyant DEL s'éteint après 5 minutes pour conserver les piles.                                     |
| S'allume en continu en<br>rouge                                    | <b>Remarque :</b> Le voyant DEL s'éteint<br>après 5 minutes pour conserver les piles.<br>Se connecter au réseau Wi-Fi. |
| S'allume en continu en<br>rouge<br><b>Durant le fonctionnement</b> | <b>Remarque :</b> Le voyant DEL s'éteint<br>après 5 minutes pour conserver les piles.<br>Se connecter au réseau Wi-Fi. |

## En cas d'alerte

Pour conserver les piles, le détecteur peut nécessiter jusqu'à 1 minute pour détecter une fuite.

Il est possible d'éteindre le son du détecteur en appuyant sur le bouton Mute (silence) dans l'application ou en retirant les piles ou le capteur du câble du détecteur. La fonction de silence peut nécessiter jusqu'à 1 minute pour atteindre le détecteur.

Après l'alerte, essuyez le détecteur et le capteur à câble et remettezles en place. Replacez les piles si elles ont été ôtées.

## **Règlements de la FCC**

### § 15.19 (a)(3)

Set appareil est conforme à la partie 15 du règlement de la FCC. Son fonctionnement est assujetti aux deux conditions suivantes : (1) Cet appareil ne doit occasionner aucune interférence nuisible et (2) il doit accepter toute interférence reçue y

compris celles pouvant entraîner un dysfonctionnement § 15.21

Toute modification qui n'est pas autorisée expressément par la partie responsable de la conformité de l'appar peut rendre l'utilisateur inapte à faire fonctionner l'équipement Déclaration de la FCC sur l'exposition aux radiations :

Cet équipement se conforme aux limites d'exposition aux rayonnements stipulées par la FCC pour un environnement non contrôlé. Il devrait être installé et utilisé à une distance minimum de 20 cm entre l'élément

### ravonnant et votre corps **Réglementation IC**

Cet appareil est conforme aux normes d'exemption de licence RSS d'Industrie Canada. Son utilisation est soumise aux deux conditions suivantes :

(1) Cet appareil ne doit pas provoquer d'interférences, et

(2) cet appareil doit supporter toute interférence, y compris celles pouvant provoquer un fonctionnement non ouhaité de l'apparei

IC Déclaration sur la radioexposition

Cet équipement est conforme aux IC RSS-102 des limites d'exposition aux rayonnements définies pour un environnement non contrôlé. Cet équipement doit être installé et utilisé à une distance minimum de 20 cn entre le radiateur et votre corps.

Wi-Fi<sup>®</sup> est une margue déposée de Wi-Fi Alliance<sup>®</sup>.

### Solutions de régulation et d'automatisation

Honeywell International Inc. 1985 Douglas Drive North Golden Valley, MN 55422

lyric.honeywell.com